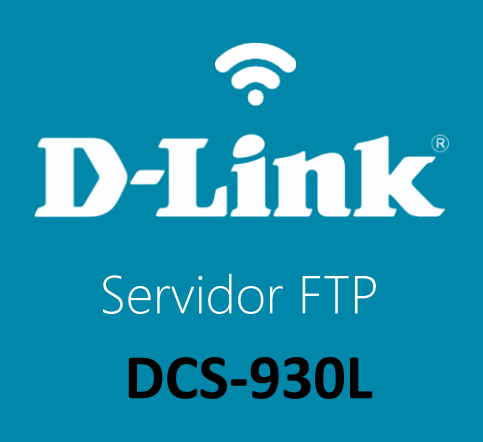

## DCS-930L

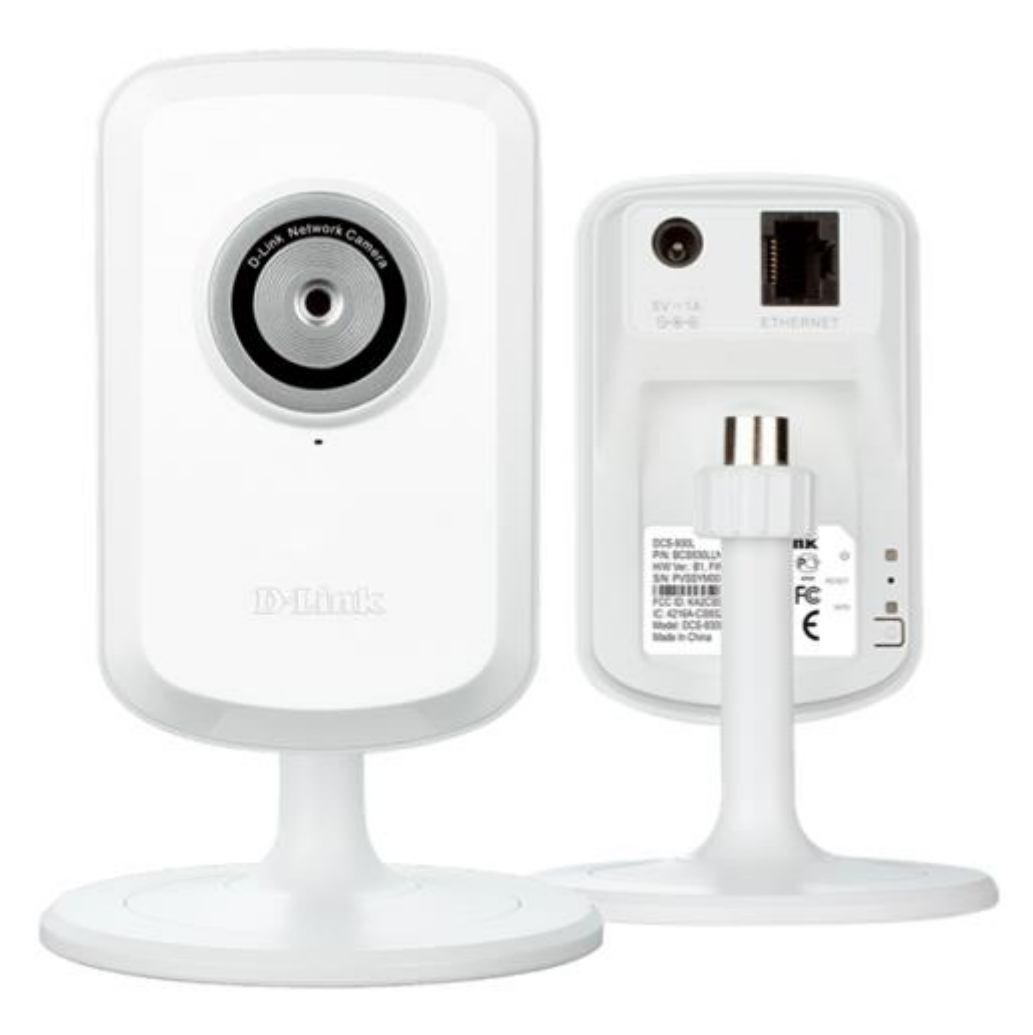

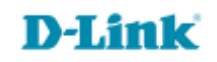

## Procedimentos para configuração de conexão FTP

1- Para realizar o procedimento de conexão com o servidor FTP o computador e a câmera IP devem estar conectados via cabo Ethernet nas portas LAN do seu **Roteador** ou até mesmo via **Wireless**.

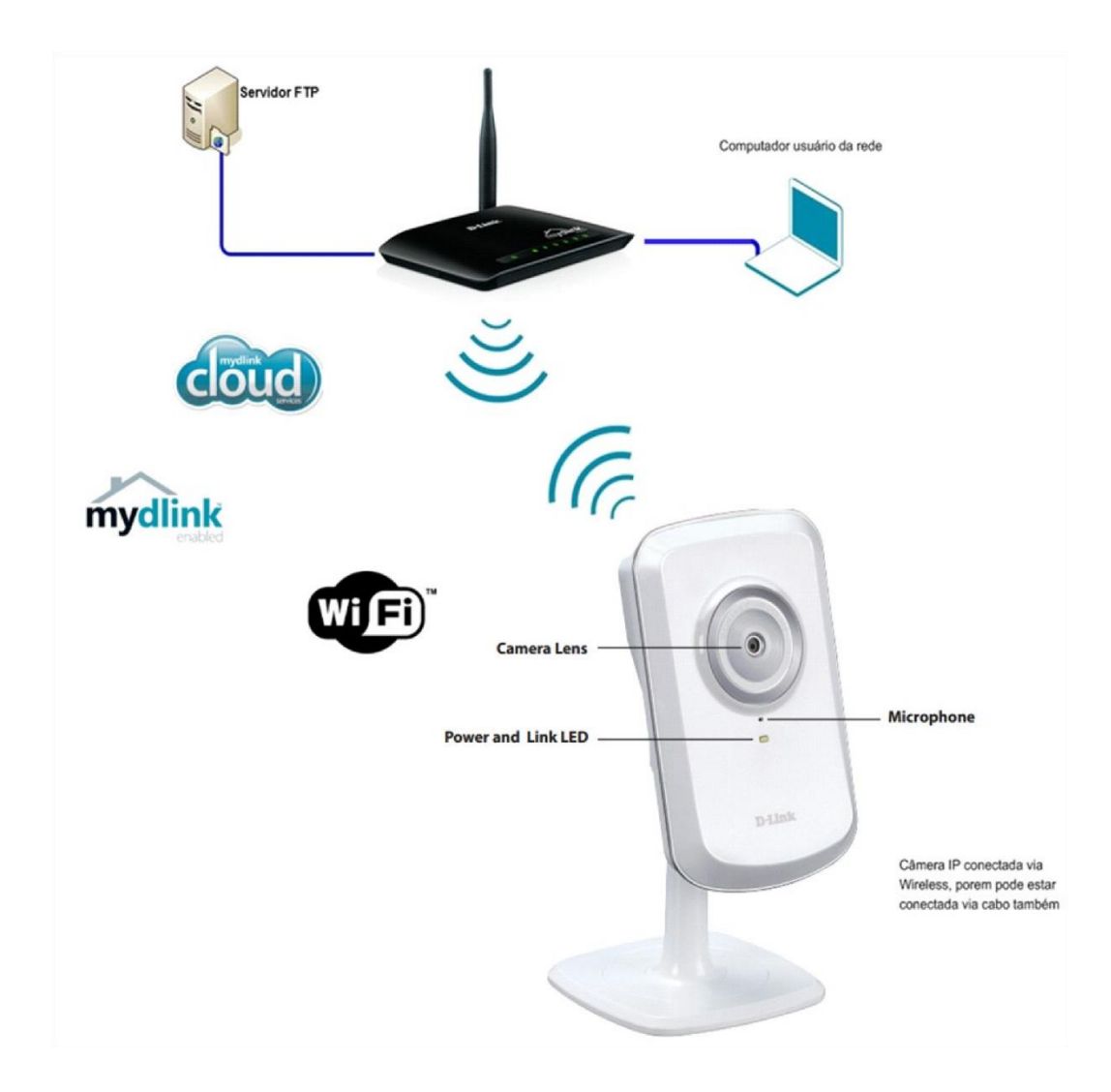

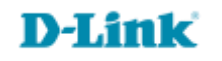

2- Acesse a página de configuração com o IP que foi anotado durante a instalação junto ao Mydlink, abra o Internet Explorer e digite na barra de endereços o IP da câmera e tecle Enter. Veja o exemplo abaixo, neste exemplo usamos o IP Padrão da Câmera.

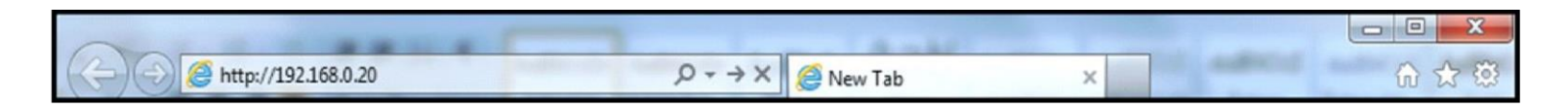

No centro da tela abrirá os campos para autenticação.

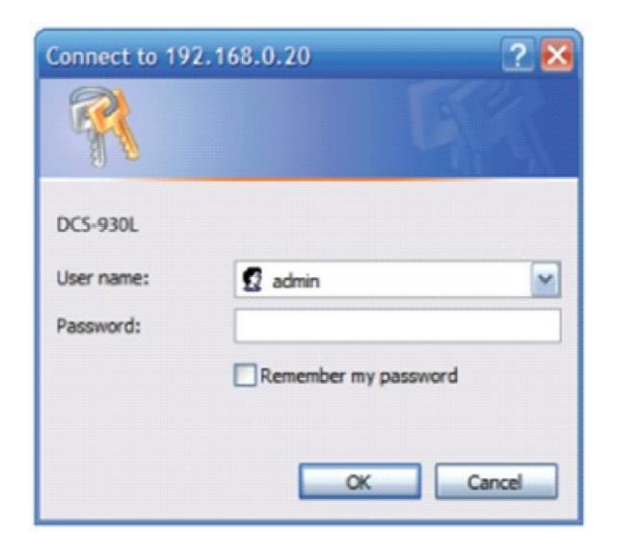

O usuário e senha padrão do equipamento é:

User Name: admin

Password: (digite a senha cadastrada junto ao Mydlink

Caso não colocou senha deixe o campo em branco) Clique apenas em **Ok**.

Acesse • www.dlink.com.br

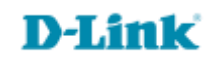

3- Na tela de configuração realize os procedimentos abaixo indicados:

Clique em Setup, depois em Motion Detection.

- ✓ **Motion Detection:** (Enable)
- Sensitivity: (essa opção defini a sensibilidade da câmera em detectar algum movimento na área selecionada no caso em vermelho).
- ✓ Arraste o mouse sobre a área que deseja monitorar.

**Obs**.: Acabamos de configurar a detecção de movimentos da câmera, nos próximos passos realizaremos as configurações de conexão com o Servidor FTP.

**D-Link** 

| Product: DCS-930L Firmware version: 1.00 |                                                                                                    |                  |             |        |      |
|------------------------------------------|----------------------------------------------------------------------------------------------------|------------------|-------------|--------|------|
| D-Link                                   |                                                                                                    |                  |             |        |      |
| DCS-930L                                 | LIVE VIDEO                                                                                                    | SETUP            | MAINTENANCE | STATUS | HELP |
| Wizard                                   | MOTION DETECTION                                                                                                    |                  |             |        |      |
| Network Setup                            | In this section, you can configure the motion detection settings for your camera.                                                                                                    |                  |             |        |      |
| Wireless Setup                           | Please note that your computer need to have Java installed for the live view window. If your computer cannot display live video on the motion detection's live view window, please go to <a href="http://www.java.com">http://www.java.com</a> and download it. Save Settings |                  |             |        |      |
| Dynamic DNS                              |                                                                                                    |                  |             |        |      |
| Image Setup                              |                                                                                                    |                  |             |        |      |
| Video                                    | MOTION DETECTION SETTINGS                                                                                                    |                  |             |        |      |
| Motion Detection                         | Motion Detection                                                                                                    | 🖲 Enable 🔘 Disab | le          |        |      |
| Mail                                     | Sensitivity 90 % (0~100%, high sensitivity makes the motions easier to be detected.)                                                                                                    |                  |             |        |      |
| Mail<br>FTP<br>Time and Date<br>Logout   | Detection Areas Use mouse to click the blocks where you want to monitor for motion.                                                                                                    |                  |             |        |      |
|                                          | Save Settings Don't Save Settings                                                                                                    |                  |             |        |      |
| SURVEILLANCE                             |                                                                                                    |                  |             |        |      |

4- Clique na opção Setup depois em FTP no lado esquerdo da página.

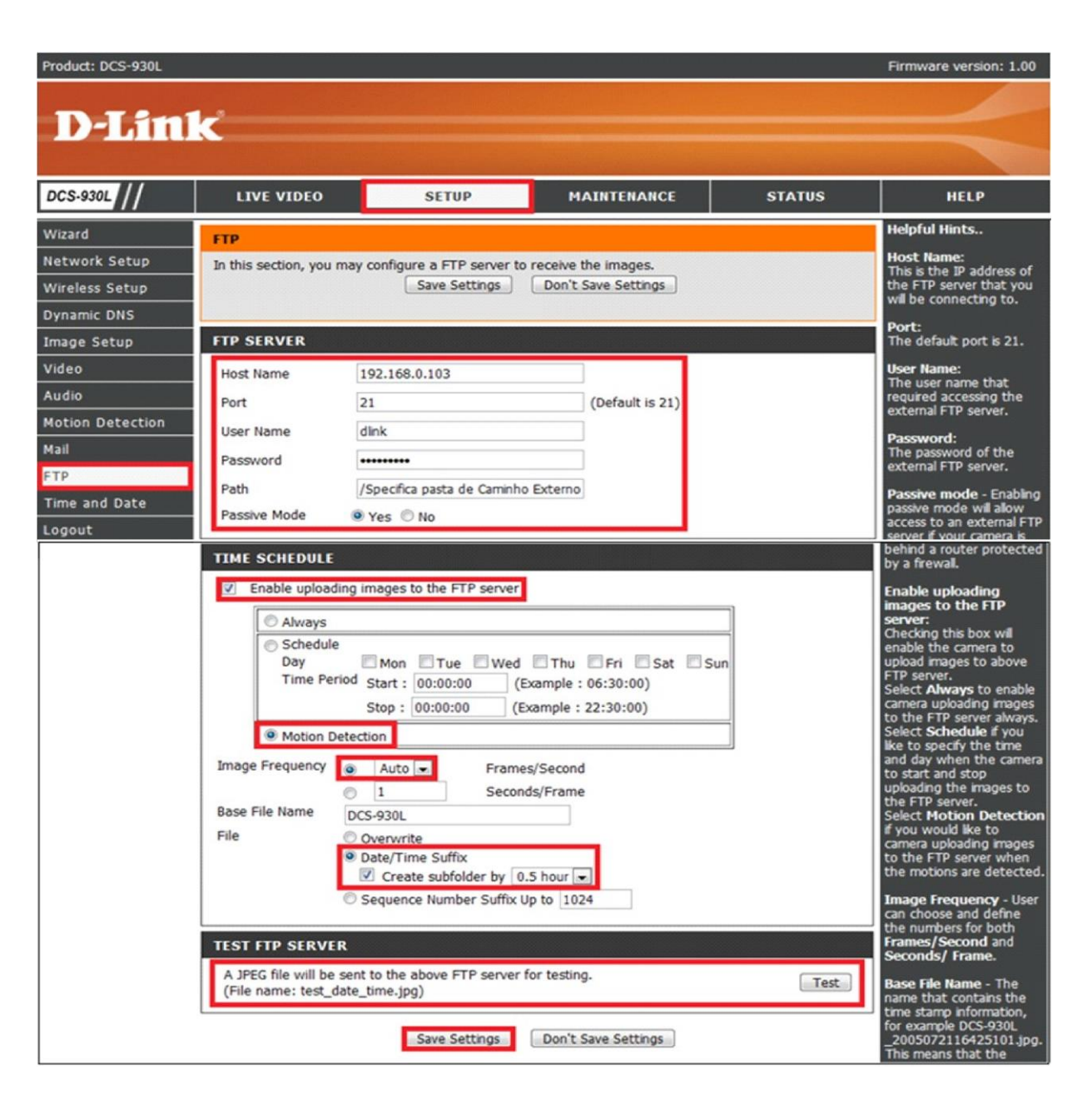

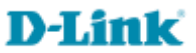

Dados para Conexão com o Servidor FTP:

Host name: (Digite o IP do Servidor FTP)
Port: (21)
User Name: (Digite usuário do Servidor FTP)
Password: (Digite a senha do Servidor FTP)
Path: (Especifica a pasta de destino no servidor de FTP externo.)
Enable Uploading Images to the FTP Server: (Deixa marcado)
Motion Detection: (Deixe marcado)
Data/Time Suffix e Create Subfolder by: (Deixe marcado Passive Mode: (yes).

5- Clique em Save Settings para salvar as configurações

## Para visualizar os dados enviados basta acessar o servidor FTP.

Após autenticar com o servidor irá apresentar os arquivos no mesmo.

FTP root at 192,168.0.103 To view this FTP site in Windows Explorer, click Page, and then click Open FTP Site in Windows Explorer. 06/07/2012 12:40PM Directory 2100101 06/07/2012 12:46PM Directory 2100611 06/07/2012 06:21PM 27,875 DCS-930101011.avi 06/07/2012 12:45PM 548,948 DCS-9301010101.avi 06/07/2012 01:07PM 498,034 DCS-930101011.jpg 06/07/2012 524,592 0120201.avi 01:21PM 06/07/2012 10:11AM 9,216 02101212.jpg

D-Link

Suporte Técnico www.dlink.com.br/suporte